## Порядок внесения расширенного описания товаров в Банк электронных паспортов товаров http://www.epass.by

1

| 🛞 Банк эле                                                                                    | ктронных паспортов товаров                                                                                                    |                                                                                                    |                                                                                                    |  |  |  |
|-----------------------------------------------------------------------------------------------|----------------------------------------------------------------------------------------------------|----------------------------------------------------------------------------------------------------|----------------------------------------------------------------------------------------------------|--|--|--|
| вная Услуги Клас                                                                              | сификаторы Обратная связь Войти в ePASS                                                                                                    | Войти в TSD                                                                                                    | Русский                                                                                                    |  |  |  |
|                                                                                               |                                                                                                    |                                                                                                    |                                                                                                    |  |  |  |
|                                                                                               |                                                                                                    |                                                                                                    |                                                                                                    |  |  |  |
| О системе "Банк элект                                                                         | ронных паспортов товаров" - ePASS                                                                                                    |                                                                                                    |                                                                                                    |  |  |  |
| A MANA A A A A A A A A A A A A A A A A A                                                      | <ul> <li>еРАSS является централизованным информационн<br/>международным стандартам электронной торговли,<br/>импортеров. В дальнейшем описания товаров перед;<br/>бизнес-процессов. Это позволяет, в частности: устра<br/>системы; исключить ошибки и обеспечить единообра;<br/>и предоставлять потребителям информацию о докуме<br/>мобильных сервисов и т.д.</li> <li>В соответствии с постановлением Правительства от .<br/>системы для ведения базовой информации о товара<br/>процессов электронной торговли.</li> <li>Автоматизированная система "Контроль легальности т<br/>с отдельными группами товаров, подлежацих марки<br/>Президента Республики Беларось от 10 июня 2011 г.<br/>выполняет основные функции национального комп<br/>экономическом союзе.</li> </ul> | ным ресурсом, содержащим описания товаров в формате, сс<br>Описания товаров поступают в ePASS от первоисточников – пр<br>яются участникам цепей поставок для использования в системах<br>чить затраты на многократный ручной ввод данных о товаре в и<br>зие информации о товаре по всей цепи поставок; автоматически<br>нтах, подтверждающих качество и безопасность товара, в том чик<br>22.08.2011 г. № 1116 ePASS наделен статусом республиканской и<br>ах для целей автоматизированного учета в товаропроводящих с<br><u>товаров</u> ", являющаяся одним из компонентов ePASS, обеспечивае:<br>провке контрольными (идентификационными) знаками в соответ<br>№ 243 "О маркировке товаров контрольными (идентификационнь<br>тонента Информационной системы маркировки таких товаров | оответствующем<br>оизводителей и<br>: автоматизации<br>иформационные<br>контролировать<br>сле при помощи<br>нформационной<br>:етях и ведения<br>т учет операций<br>ствии с Указом<br>ыми) знаками" и<br>в Евразийском |  |  |  |
| Коротко                                                                                       |                                                                                                    | Общие показатели ePASS по состоянию на 21.11.2019                                                                                                    |                                                                                                    |  |  |  |
| Размещать описані<br>(продукции) и их импорт                                                  | ия товаров в ePASS могут производители товаров<br>геры. Условием размещения является наличие:                                                                                                    | Показатель                                                                                                    | Значение                                                                                                    |  |  |  |
| • у предприятия: глобал                                                                       | ньного номера расположения (Global Location Number                                                                                                    | Общее количество участников системы                                                                                                    | 10977                                                                                                    |  |  |  |
| <ul> <li>GLN), который в<br/>автоматической иденті</li> <li>у товаров: глобальнова</li> </ul> | Беларуси присваивает <u>Белорусская ассоциация</u><br>и <u>фикации ГС1 Бел;</u><br>ого идентификационного номера единицы товара                                                                                                    | Общее количество электронных паспортов товаров, в том числе:                                                                                                    | 8354556                                                                                                    |  |  |  |
| (Global Trade Item Nui<br>штрихового кода. В                                                  | mber — GTIN), обычно наносимого на товар в виде<br>Беларуси коды GTIN в установленном порядке                                                                                                    | - белорусских (префикс GTIN – 481)                                                                                                    | 8341849                                                                                                    |  |  |  |
| регистрирует Госу,                                                                            | дарственное предприятие "Центр систем                                                                                                    | - импортных (префикс GTIN – любой, кроме 481)                                                                                                    | 12707                                                                                                    |  |  |  |
| • договора с операторо                                                                        | м ePASS – <u>Государственным предприятием "Центр</u>                                                                                                    | - классифицированных по ОКРБ 007-2007                                                                                                    | 2251580                                                                                                    |  |  |  |
|                                                                                               |                                                                                                    | - классифицированных по ОКРБ 007-2012                                                                                                    | 3790005                                                                                                    |  |  |  |
| Регистрация иностранны                                                                        | ю о товарах из егязъ на основе типовых договоров<br>их <u>GTIN, Получение электронных паспортов товаров</u>                                                                                                    | - классифицированных по GPC                                                                                                    | 5221813                                                                                                    |  |  |  |
| <u>в формате *.XML</u> (в том<br>система-система) могут и<br>товаров, логистические           | и числе посредством автоматической синхронизации<br>юридические и физические лица: поставщики<br>компании, предприятия торговли.                                                                                                    | - классифицированных по ТНВЭД ТС 46254                                                                                                    |                                                                                                    |  |  |  |
| Без заключения и<br>помощи бесплатного пр<br>Android 2.2 и выше и лл                          | договора информация может быть получена при<br>риложения ePASS.MOBILe для смартфонов на <u>базе</u><br>я смартфонов на базе IOS.                                                                                                    | Актуальная версия <u>www.epass.by</u> -2.7 от 14.08.201<br>Ресурс оптимизирован для браузеров Google Chrome, Mozilla I                                                                                                    | <b>L9</b><br>Firefox.                                                                                                    |  |  |  |

### Получение доступа к личному кабинету системы ePASS

Центр Систем Идентификации Илися технологии для улигого биензеа

| ГЛАВНАЯ                                          | О нас | Штриховое кодирование<br>и электронный бизнес                          | <b>RFID</b><br>Радиочастотная идентификация |                                                                          | услуги |  |  |  |
|--------------------------------------------------|-------|------------------------------------------------------------------------|---------------------------------------------|--------------------------------------------------------------------------|--------|--|--|--|
| Услуги по подде<br>изменений, блок               |       | Товарная нумерация и штри<br>кодирование                               | іховое                                      | нии информации о товаре (с                                               |        |  |  |  |
|                                                  |       | Депозитарий идентификаци<br>(штриховых) кодов системы<br>Беларуси      | онных<br>ГС1                                |                                                                          |        |  |  |  |
| Центр систем иденти<br>штриховых кодов (ДЦ       |       | Услуги по присвоению штри                                              | хкодов                                      | иктуальном состоянии информации с<br>варов (ePASS) в течение действия за |        |  |  |  |
| Внесение изменений<br>ГС1 Беларуси исключ        |       | Услуги по поддержанию в<br>актуальном состоянии<br>информации о товаре | _                                           | Услуги по присвоению штрихкодов<br>ВОДИТСЯ НА ОСНОВАНИИ ПИСЬМЕННЫХ ОС    |        |  |  |  |
| - устранения допущен                             |       | Верификация штриховых ко                                               | дов:                                        | ых с изменениями потребительских с                                       |        |  |  |  |
| - уточнения информа                              |       | штрихового кода                                                        |                                             | иативных документов, не затрагиваю                                       |        |  |  |  |
| - внесения отметки о                             |       | Банк электронных паспорто<br>товаров – ePASS                           | В                                           | чием выпуска соответствующего това                                       |        |  |  |  |
| <i>Справочно:</i> блокиров<br>последующее удален |       | Электронные накладные и І<br>провайдеры                                | EDI-                                        | а пользователя на идентификацию т<br>JK и ePASS.                         |        |  |  |  |
| В других случаях вн                              |       |                                                                        |                                             |                                                                          |        |  |  |  |

Для получения интернет-доступа к личному кабинету системы ePASS необходимо выполнить следующие действия:

1. Зайти на сайт <u>http://www.ids.by/</u> и в разделе «Услуги по присвоению штрихкодов» скачать форму запроса на предоставление доступа к системе ePASS.

 Заполнить форму и отправить ее в отсканированном виде на электронную почту службы поддержки ePASS support\_epass@ids.by.
 В течение рабочего дня служба поддержки ePASS вышлет на электронную почту ответственного лица, указанного в запросе, имя пользователя и пароль от личного кабинета в системе.

#### Другие документы:

- Форма Заявки на присвоение идентификационных номеров GTIN-14 системы ГС1 Беларуси
- Форма Заявки на присвоение идентификационных номеров GTIN-8 системы ГС1 Беларуси
- Для НЕ БОЛЕЕ 10 GTIN Форма заявки на ручное внесение изменений в ДШК и еPASS
- Для НЕ БОЛЕЕ 10 GTIN Форма заявки на блокирование в депозитарии штриховых кодов ДШК и EPASS
- Для БОЛЕЕ 10 GTIN Форма письма об инициировании АВТОМАТИЗИРОВАННОГО ВНЕСЕНИЯ ИЗМЕНЕНИЙ В ДШК и EPASS
- Для БОЛЕЕ 10 GTIN Форма письма об инициировании процедуры АВТОМАТИЗИРОВАННОГО БЛОКИРОВАНИЯ В ДШК и EPASS
- Запрос на получение комплекта документов для заключения договора по автоматической идентификации (штриховому кодированию)
- Запрос о предоставлении Интернет-доступа к системе еPASS (Банку электронных паспортов товаров)

# Способы подключения к информационной системе для внесения расширенного описания товаров в ePASS

Для подключения к системе используются две категории программ-клиентов:

– браузеры;

– клиент пакетной передачи данных.

Браузеры являются основным видом клиентов. Подключаясь к системе с помощью браузера, пользователь получает полный набор функций системы.

Клиент пакетной передачи данных предназначен для подготовки данных на компьютере пользователя (в его учётной системе) и передачи данных далее в систему через веб-сервисы. Описание правил подготовки и передачи данных через веб-сервисы приведены в документе «Описание веб-сервисов», доступном для скачивания в личном кабинете пользователя.

#### Переход к внесению расширенного описания товаров

Предоставленный пользователю логин и пароль используется для входа в личный кабинет системы ePASS в сети Интернет по адресу <u>http://www.epass.by</u>. По кнопке «Расширения описаний товаров» осуществляется переход в раздел для внесения расширенного описания товаров.

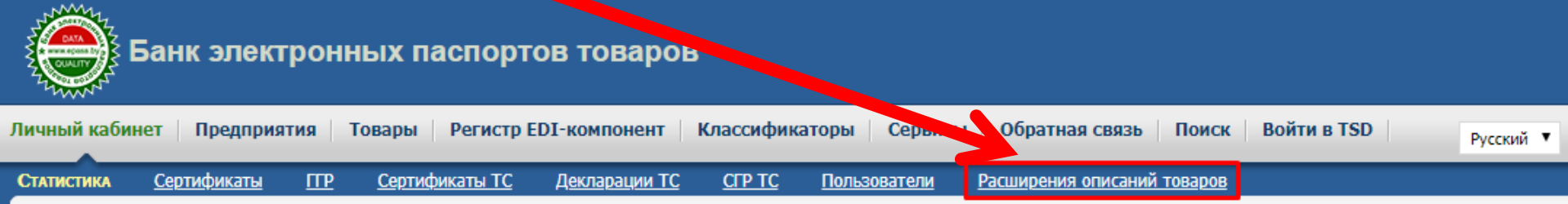

Для внесения расширенных описаний товаров пользователь выбирает товарную группу и переходит в соответствующий реестр товаров.

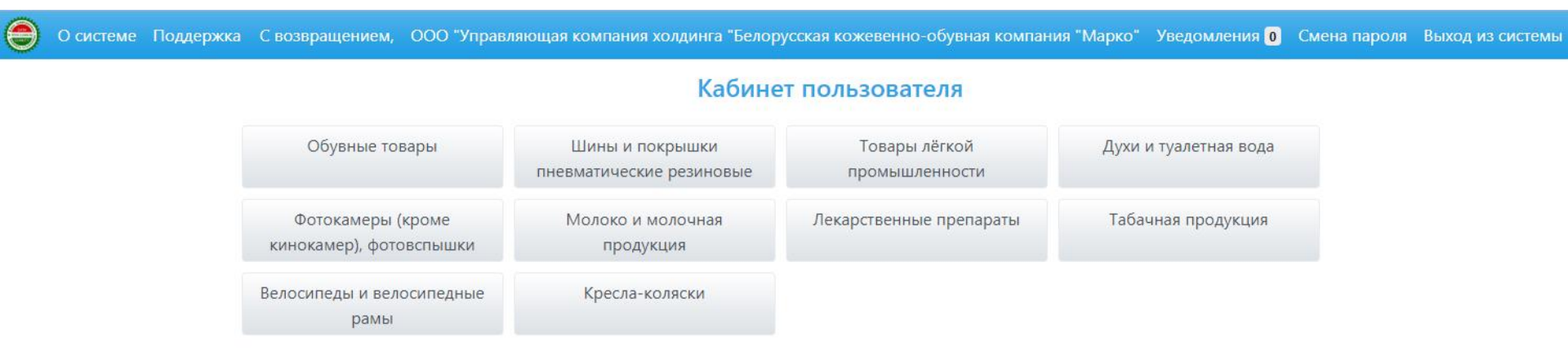

#### Личный кабинет пользователя

В личном кабинете по кнопке «Обувные товары» пользователь переходит к реестру зарегистрированных им в системе ePASS обувных товаров и соответствующих им GTIN.

| Найдено 5 расширения GTIN в системе. |               |                                                                                                    |  |  |  |  |  |  |  |
|--------------------------------------|---------------|----------------------------------------------------------------------------------------------------|--|--|--|--|--|--|--|
| №п/п                                 | GTIN          | Наименование товара на этикетке                                                                                                    |  |  |  |  |  |  |  |
| 1                                    | 4810978880605 | Ботинки для детей ясельного возраста Марко SAN MARKO BABY BOOM модель 032327, размер 20, цвет: розовый+белый, материал верха: натуральная  |  |  |  |  |  |  |  |
| 2                                    | 4810978862724 | Ботинки для детей ясельного возраста Марко SAN MARKO BABY BOOM модель 032315, размер 22, цвет: голубой, материал верха: синтетическая кожа |  |  |  |  |  |  |  |
| 3                                    | 4810978862717 | Ботинки для детей ясельного возраста Марко SAN MARKO BABY BOOM модель 032315, размер 21, цвет: голубой, материал верха: синтетическая кожа |  |  |  |  |  |  |  |
| 4                                    | 4810978862700 | Ботинки для детей ясельного возраста Марко SAN MARKO BABY BOOM модель 032315, размер 20, цвет: голубой, материал верха: синтетическая кожа |  |  |  |  |  |  |  |

#### Пользователь может вводить расширенное описание как по каждому товару в отдельности, так и использовать пакетный режим загрузки данных.

Вид обуви

При вводе расширенного описания по каждому товару в отдельности пользователь вводит в вебформе GTIN товара, получает его краткое описание из системы ePASS и заполняет расширенные атрибуты описания товара.

Ботинки для детей ясельного возраста

натуральная кожа спилок-велюр+гладкая

модель 032327, размер 20, цвет: розовый+белый, материал верха:

| Цетская                                                                                                    |           |
|----------------------------------------------------------------------------------------------------|-----------|
| одель производителя                                                                                                    |           |
| 32327                                                                                                    |           |
| let                                                                                                    |           |
| юзовый+белый                                                                                                    |           |
| змер в штихмассовой системе                                                                                                    |           |
| 0                                                                                                    |           |
| д материала, использованного для изготовления верха обуви<br>Натуральная кожа спилок-велюр+гладкая                                                               |           |
| д материала, использованного для изготовления подкладки обуви                                                                                                    |           |
| атуральная кожа                                                                                                    |           |
| д материала, использованного для изготовления низа обуви (подошва)                                                                                               |           |
| Іолиуретановая композиция                                                                                                    |           |
| именование товара на этикетке                                                                                                    |           |
| отинки для детей ясельного возраста Марко SAN MARKO BABY BOOM модель 032327, р.<br>изат роздени балани материал веруз: натиральная кожа стилок, велиор, сталикая | азмер 20, |

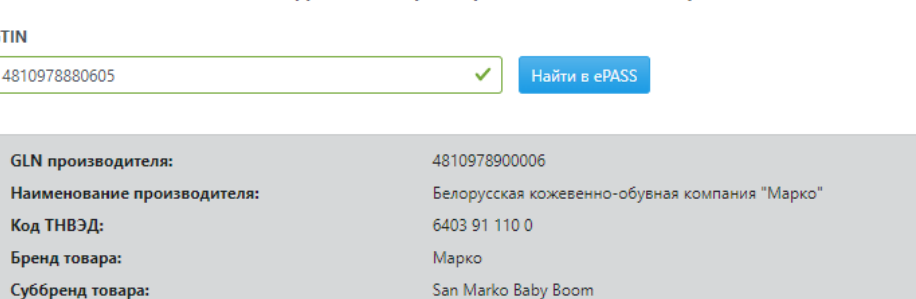

GTIN

Функциональное наименование товара:

Разновидность товара:

Добавление расширенного описания товара

#### Пакетный режим загрузки расширенного описания товаров

Для осуществления загрузки расширенного описания товаров в пакетном режиме пользователь, находясь в реестре товаров, нажимает на кнопку «Заготовка заявки», после чего указывает выводить ли весь список GTIN зарегистрированных в ePASS, или только по указанному диапазону (GCP – Global Company Prefix).

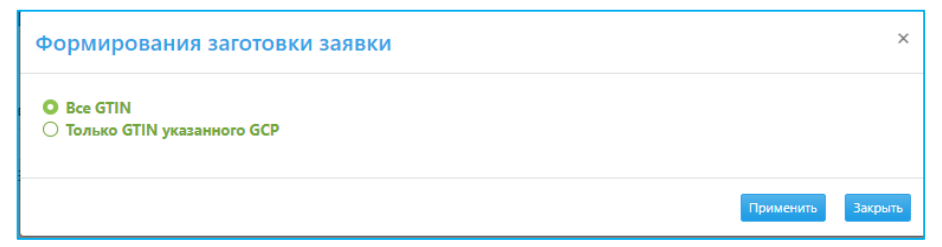

Система в обоих случаях выдаёт пользователю файл-заготовку в виде XLSX-файла, который открывается приложением Excel.

| 4 | A                 | В                                                                                         | С                                      | D                          | E                                                                                          | F             | G         | н                       | 1    | J                                | К                                                                    | L                                                                     | М                                                                | N                                     |
|---|-------------------|-------------------------------------------------------------------------------------------|----------------------------------------|----------------------------|--------------------------------------------------------------------------------------------|---------------|-----------|-------------------------|------|----------------------------------|----------------------------------------------------------------------|-----------------------------------------------------------------------|------------------------------------------------------------------|---------------------------------------|
| 1 | GLN-4810978900006 | ООО "Управляющая компания<br>холдинга "Белорусская кожевенно-<br>обувная компания "Марко" |                                        |                            |                                                                                            |               |           |                         |      |                                  |                                                                      |                                                                       |                                                                  |                                       |
| 2 |                   |                                                                                           |                                        |                            |                                                                                            |               |           |                         |      |                                  |                                                                      |                                                                       |                                                                  |                                       |
| 3 | GTIN              | Функциональное наименование<br>единицы товарна                                            | Бренд(торговая марка,<br>если имеется) | Суббренд (если<br>имеется) | Разновидность                                                                              | Код ТНВЭД     | Вид обуви | Модель<br>производителя | Цвет | Размер в штихмассовой<br>системе | Вид материала,<br>использованного для<br>изготовления верха<br>обуви | Вид материала,<br>использованного для<br>изготовления подкладки обуви | Вид материала,<br>использованного для<br>изготовления низа обуви | Наименование<br>товара на<br>этикетке |
| 4 | 481098000000      | Туфли женские                                                                             | Марко                                  | Марко Collection           | модель 131545, размер 39,<br>цвет: голубой, материал<br>верха: натуральная кожа<br>гладкая | 6403 99 980 0 |           |                         |      |                                  |                                                                      |                                                                       |                                                                  |                                       |
| 5 | 481098000000      | Туфли женские                                                                             | Марко                                  | Марко Collection           | модель 131545, размер 38,<br>цвет: голубой, материал<br>верха: натуральная кожа<br>гладкая | 6403 99 980 0 |           |                         |      |                                  |                                                                      |                                                                       |                                                                  |                                       |
| 6 | 481098000000      | Туфли женские                                                                             | Марко                                  | Марко Collection           | модель 131545, размер 36,<br>цвет: голубой, материал<br>верха: натуральная кожа<br>гладкая | 6403 99 910 0 |           |                         |      |                                  |                                                                      |                                                                       |                                                                  |                                       |
| 7 | 481098000000      | Туфли женские                                                                             | Марко                                  | Марко Collection           | модель 131545, размер 40,<br>цвет: голубой, материал<br>верха: натуральная кожа<br>гладкая | 6403 99 980 0 |           |                         |      |                                  |                                                                      |                                                                       |                                                                  |                                       |

Далее пользователь заполняет расширенное описание товаров, начиная с атрибута «Вид обуви», сохраняет файл не меняя формата (оставляя его как XLSX-файл) и затем использует это файл для загрузки информации в пакетном режиме по кнопке «Загрузка заявки».